## **INSTRUCTIONS FOR CHECKING THE STATUS OF YOUR DEPARTMENT AGREEMENT**

Open Hyland Unity Client and log in to Onbase

|          | <ol> <li>Use this link to shock on the status of your department agreement:</li> </ol> |  |
|----------|----------------------------------------------------------------------------------------|--|
|          | ×                                                                                      |  |
| (        | InRaco                                                                                 |  |
|          | JIDUJC                                                                                 |  |
| F        | oundation EP3                                                                          |  |
| •        | AD                                                                                     |  |
| 2        | amhorn03                                                                               |  |
| <b>A</b> |                                                                                        |  |
|          |                                                                                        |  |
|          | Login Cancel                                                                           |  |
|          |                                                                                        |  |
|          |                                                                                        |  |
|          | Copyright © 1992 - 2020 Hyland Software, Inc.<br>Version 20.3.10.1000                  |  |
|          |                                                                                        |  |

Once logged in, you should see a screen like the one below.

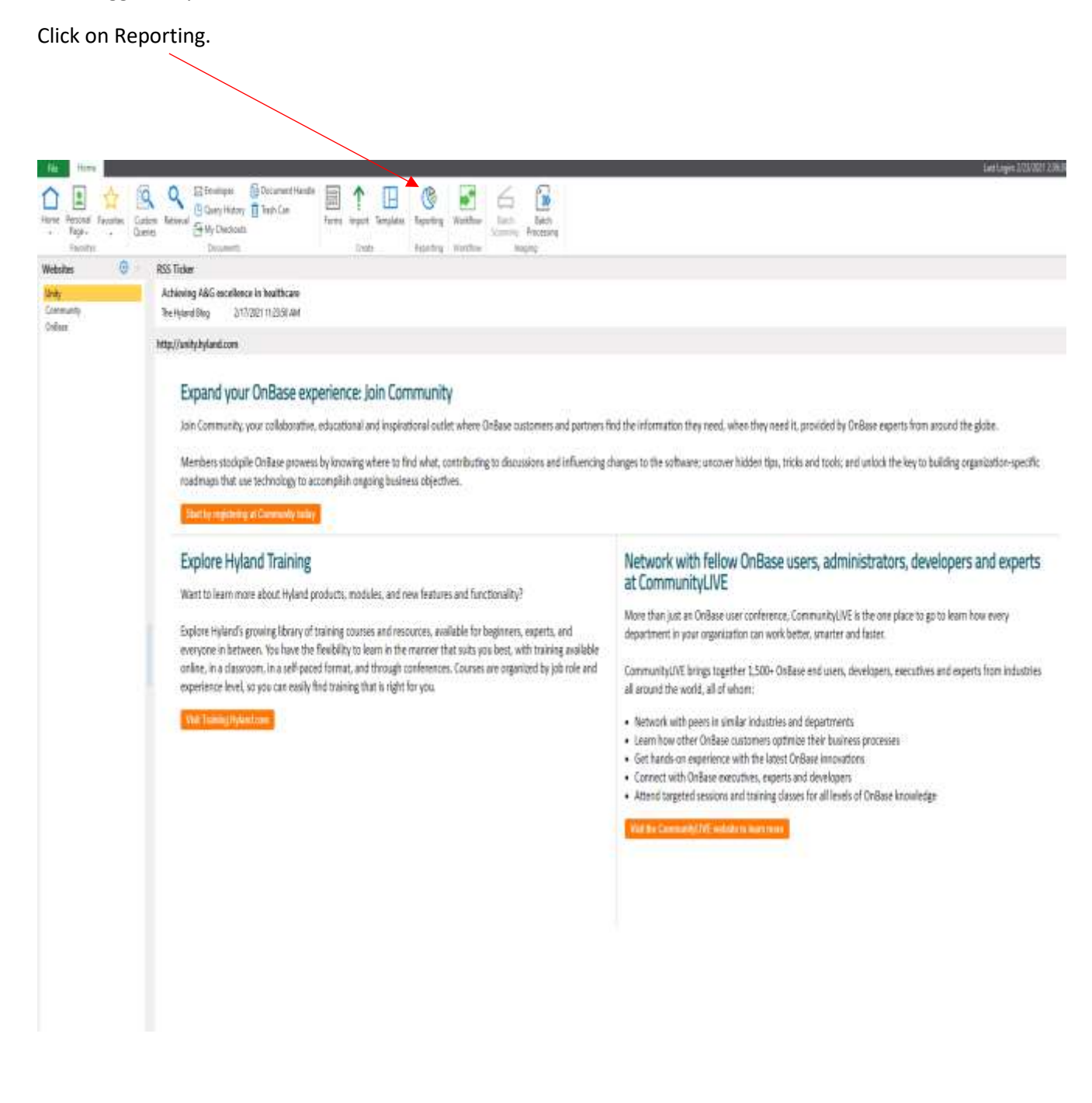

Once the Reporting Window is open you should see a screen like below. Click on Purchasing Department Request Status (red arrow below).

| File                                          | Home Ite             | m Viewer              |                   |                      |                            |              |                   |              |                        |       |                |  |
|-----------------------------------------------|----------------------|-----------------------|-------------------|----------------------|----------------------------|--------------|-------------------|--------------|------------------------|-------|----------------|--|
| Create New<br>Dashboard                       | Create New<br>Report | Copy to New<br>Celete | <b>Properties</b> | Clear All<br>Filters | [ <b>?</b> ]<br>Parameters | G<br>Refresh | <b>⊡</b><br>Share | Send<br>To V | Copy to<br>Clipboard + | Print | Export<br>Data |  |
| Ne                                            | ew                   | Gallen                | /                 |                      | View                       |              |                   |              | Actions                |       |                |  |
| Gallery                                       |                      |                       |                   |                      |                            |              |                   |              |                        |       |                |  |
| Search                                        |                      |                       |                   |                      |                            |              |                   |              |                        |       |                |  |
| 🕨 🌐 Pub                                       | lic Items            |                       |                   |                      |                            |              |                   |              |                        |       |                |  |
| 🔺 😓 Sha                                       | red With Me          |                       |                   |                      |                            |              |                   |              |                        |       |                |  |
| 🔢 C                                           | TL - Departme        | ent Request Search    | [SLROAR01]        |                      |                            |              |                   |              |                        |       |                |  |
| <u> 2</u> н                                   | Arrow Status by Requ |                       |                   |                      |                            |              |                   |              |                        |       |                |  |
| B HSC Auth to Hire ISLROARD                   |                      |                       |                   |                      |                            |              |                   |              |                        |       |                |  |
| PROCARD - Work Queues (PAWOOD01)              |                      |                       |                   |                      |                            |              |                   |              |                        |       |                |  |
| PUR - Contract Data [SLROAR01]                |                      |                       |                   |                      |                            |              |                   |              |                        |       |                |  |
| 📧 PUR - Dept Agreement Purchasing Work Queur  |                      |                       |                   |                      |                            |              |                   |              |                        |       |                |  |
| PUR - Sole Source Documents [SLROAR01]        |                      |                       |                   |                      |                            |              |                   |              |                        |       |                |  |
| 📧 Purchasing - Department Agreement Details 🛯 |                      |                       |                   |                      |                            |              |                   |              |                        |       |                |  |
| 📧 Purchasing - Leave Hours (Horn) [SLROAR01]  |                      |                       |                   |                      |                            |              |                   |              |                        |       |                |  |
| Purchasing Department Request Status (SLROARD |                      |                       |                   |                      |                            |              |                   |              |                        |       |                |  |
| 00() SI                                       | ponsored Acc         | ount Renewal [SLROA   | AR01]             |                      |                            |              |                   |              |                        |       |                |  |
|                                               |                      |                       |                   |                      |                            |              |                   |              |                        |       |                |  |

Once you open the Purchasing Department Request Status, your screen should look like the one below. If you hover over the cell next to each field a symbol that looks like a tornado will pop up and allow you to filter for the information you need. The symbol will appear in the circle below.

|                                                                                                    |                                                                                                    |                                                      |                                |              | You can also export the file by clicking this symbol. |              |
|----------------------------------------------------------------------------------------------------|----------------------------------------------------------------------------------------------------|------------------------------------------------------|--------------------------------|--------------|-------------------------------------------------------|--------------|
| Create New Create New Create New Create New Create New Create New Create New Create New Create New Callery Control New Callery | Full Clear All Promotes Ref<br>Green Rites<br>View                                                                                                    | G d → €<br>net State Seed Copy<br>To, Copyon<br>Adam | Print Depart                   |              |                                                       |              |
| () Gallery                                                                                                    | E Purchasing Department Rep                                                                                                    | uest Status 🗸 🗙                                      |                                |              |                                                       |              |
| lart.                                                                                                    | C                                                                                                    | 5                                                    |                                | Purchasing D | epartment Request Status                              | $\backslash$ |
| 1 🛆 Duble Have                                                                                                    |                                                                                                    |                                                      |                                |              |                                                       |              |
|                                                                                                    | Grd 1                                                                                                    |                                                      |                                |              |                                                       | 12           |
| 4 🔄 Shared With Me                                                                                                    | Request Date (Date Hour)                                                                                                    | Request Number                                       | Department                     | 0etD         | Slate                                                 |              |
| 🗒 CTL - Department Request Search 🚃                                                                                            |                                                                                                    |                                                      |                                |              | (NGE)                                                 |              |
| HR - Latines - 1801 - Weldow States by Reco                                                                                    |                                                                                                    |                                                      |                                |              | PACHENEGEPARTHEIF                                     |              |
|                                                                                                    | 11/1/2013 8:30 44                                                                                                    | DA-625-25                                            | OFFICE OF THE PROMOST          | 211000156    | OWREE                                                 | !·           |
| 10 HSC Auth to Hire sources                                                                                                    | 11/1/2018 11:40 AM                                                                                                    | DA-638-19                                            | OFFICE OF THE PROVIDST         | 2110000156   | OWREE                                                 |              |
| PROCARD - Work Queues                                                                                                    | 11/2/2018 12:00 AM                                                                                                    | DA-625-13                                            | OFFICE OF THE PROPOST          | 2110800156   | OREE                                                  |              |
| DIR- Contract Data                                                                                                    | 11/2/2018 10:00 AM                                                                                                    | DA-628-15                                            | OFFICE OF THE PROMOST          | 2110800156   | OSTOREDTS                                             |              |
| Troc. Concertains Street                                                                                                    | 11/12/2018 8:00 #4                                                                                                    | DA-655-15                                            | SPD-OFFICE OF ACADEMIC AFFAIRS | 2915000135   | OMPLETE                                               |              |
| E PLR - Dept Agreement Purchasing Work Queu                                                                                    | 11/12/2018 2:00 PM                                                                                                    | DA-31-19                                             | OFFICE OF THE PROHOST          | 2010000156   | QSTOPER ETTS                                          |              |
| PUR - Sole Source Documents                                                                                                    | 11/13/3018 9:00 4/4                                                                                                    | DA-655-19                                            | OFFICE OF THE PROMOST          | 2010000156   | OREE                                                  |              |
| Descharing Description (Second Second Description)                                                                             | 11/15/05/09 8:00 #*                                                                                                    | 08-670-29                                            | OFFICE OF THE PROPOSI          | 2110000156   | ORSE                                                  |              |
| Fucitivity, oddening vytouchorites                                                                                             | 51/20/2018 1:50 PM                                                                                                    | DA-682-19                                            | OFFICE OF THE ROADST           | 2113030196   | OREE                                                  |              |
| 🔣 Purchasing - Leave Hours (Hom) - success                                                                                     | TURGOUS LSO M                                                                                                    | UR-660-19                                            | OFFICE OF IPE PROVIDEN         | 211000156    | OWEE                                                  |              |
| 🛃 Purchasing Department Request Status 💷 💷                                                                                     | 11/20/2018 10/0 AM                                                                                                    | UR-30-19                                             | UTTELE OF INE PROVIDE          | 211000156    | WADE                                                  |              |
| d rannan an a                                                                                                    | 11/25/25/29 12:00 AM                                                                                                    | 0440-05                                              | Office of Inerkoldsi           | 211000156    | OREE                                                  |              |
| A CHESTER HOLDING FOR THE AND THE AND                                                                                          | 12/12/15/200/#1                                                                                                    | UR-17-19                                             | UTTLE OF INE PROPERT           | 211800156    | UNHOR .                                               |              |
|                                                                                                    | 12/1/2016 11:00 AM                                                                                                    | UK-R5-19                                             | UTTILE OF INE WORLD!           | 211000155    | UMDE                                                  |              |
|                                                                                                    | ujujana calim<br>stistara sasau                                                                                                    | UR-INI-19                                            | VITILE OF ITE HONORT           | A100010      | UPROC                                                 |              |
|                                                                                                    | STATE AND STATE AND THE                                                                                                    | UR(10)-13                                            | UTTLE OF ITE MURICI            | 211000100    | WINDE CONTRACT                                        |              |
|                                                                                                    | Lipzijalis 400 M                                                                                                    | 04-109-05                                            | UTTILE UP INE PRUIKUSI         | 201000000    | UPPEC                                                 |              |
|                                                                                                    | A DECEMBER OF A DECEMBER OF A | UR-IT2-13                                            |                                | 21080120     | 2002/00/00/00/                                        |              |